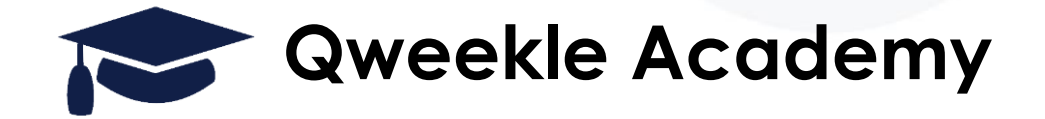

# Mise à Jour Décembre 2022, zoom sur...

• Le Contrôle d'accès mobile

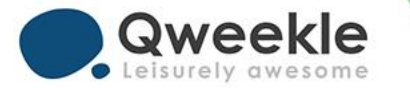

Si vous avez souscrit à l'option contrôle d'accès mobile, vous pourrez paramétrer comme suit...

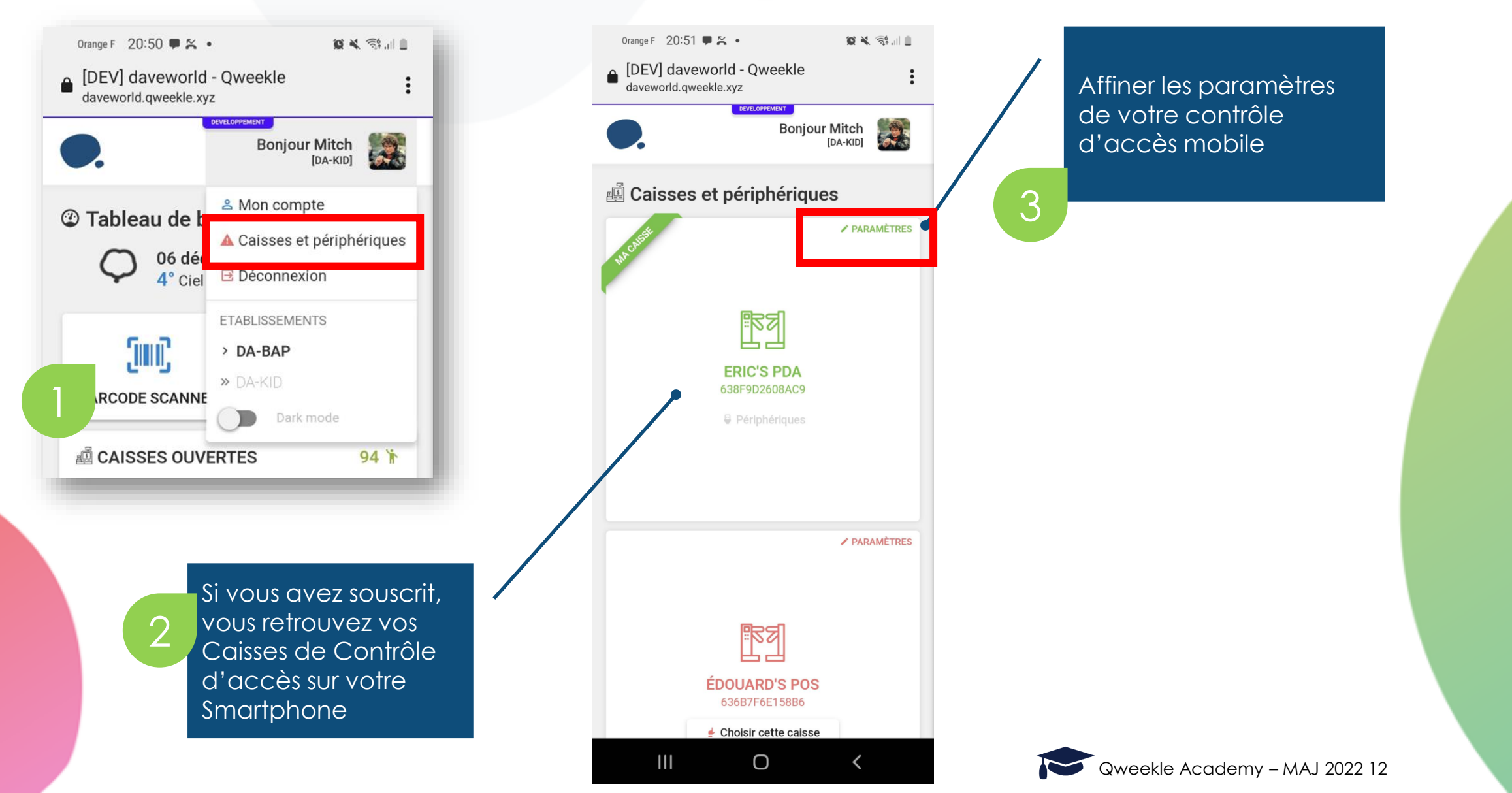

Zoom sur les paramètres du contrôle d'accès mobile

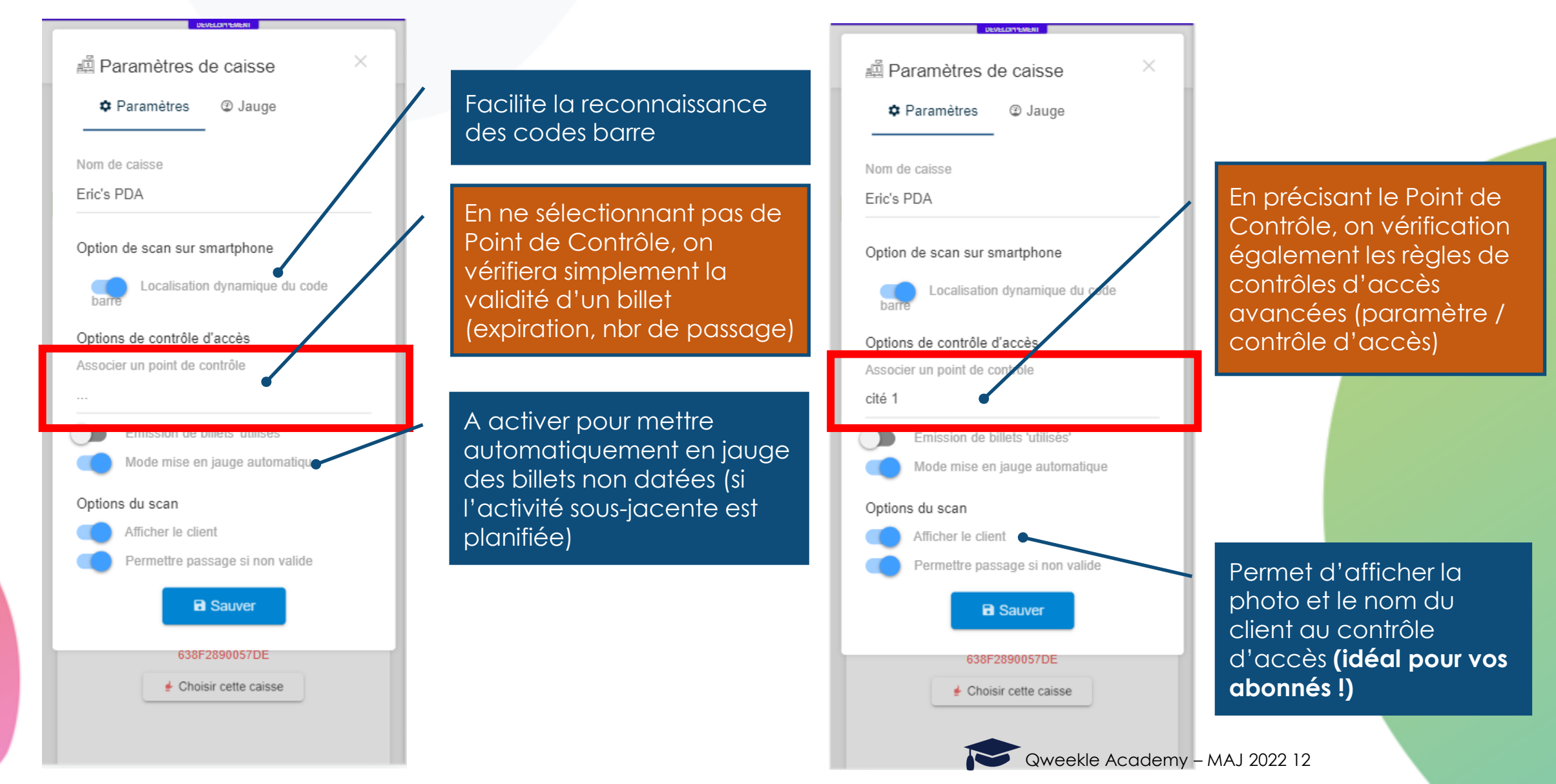

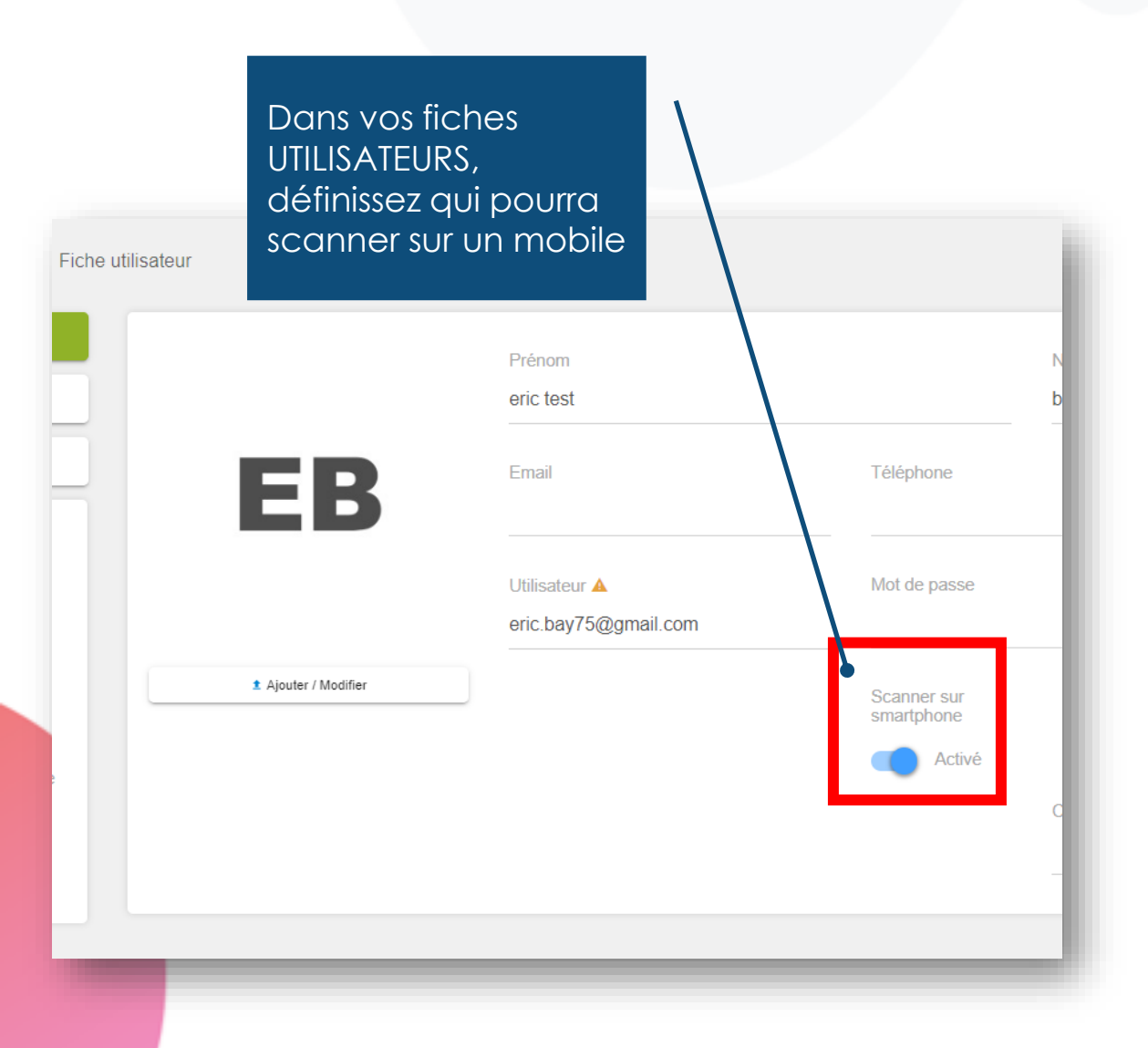

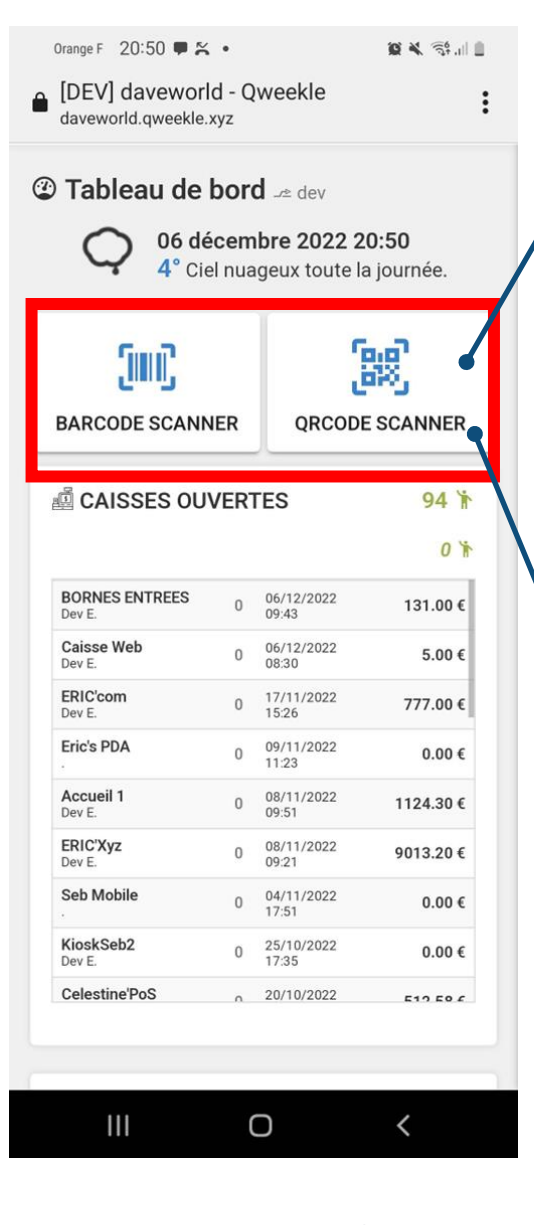

Choisissez ce que vous allez scanner

À la 1<sup>ère</sup> utilisation vous devrez autoriser l'accès à votre caméra de smartphone

Si vous avez souscrit à l'option contrôle d'accès mobile, vous pourrez paramétrer comme suit...

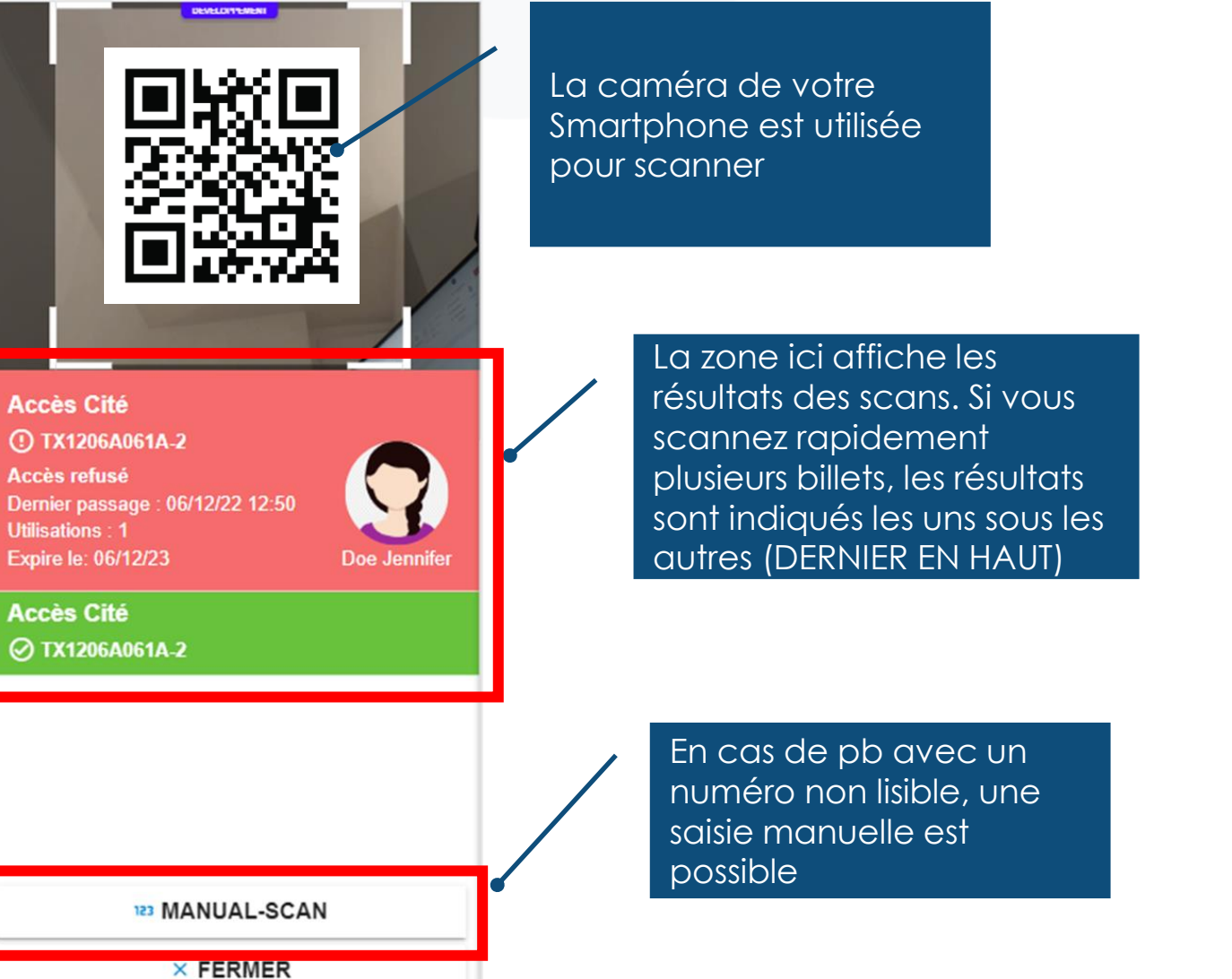

| C    | Drange F                                           | 20:07 | 🗭 UE | •       |         |   | Q | <b>X</b> 59 | al 🗉 🖕                   |                                |                        |                  |                  |                    |           |   |
|------|----------------------------------------------------|-------|------|---------|---------|---|---|-------------|--------------------------|--------------------------------|------------------------|------------------|------------------|--------------------|-----------|---|
|      | [DEV] daveworld - Qweekle<br>daveworld.qweekle.xyz |       |      |         |         |   |   |             |                          |                                |                        |                  |                  |                    |           |   |
|      |                                                    |       |      | DEVELOP | PEMENT  |   | L | 148         | En<br>nur<br>sais<br>pos | cas<br>nérc<br>sie m<br>ssible | de<br>o no<br>nan<br>e | pb<br>on l<br>ue | a<br>isik<br>Ile | /ec<br>ble,<br>est | UN<br>UNE | 9 |
|      |                                                    |       |      | qrc     | ode     |   |   |             |                          |                                |                        |                  |                  |                    |           |   |
|      |                                                    | ТΧ    | 23   | 45      |         |   |   |             |                          |                                |                        |                  |                  |                    |           |   |
|      |                                                    | _     | Ľ    | Vali    | ider    |   |   |             |                          |                                |                        |                  |                  |                    |           |   |
|      |                                                    |       |      |         |         |   |   |             |                          |                                |                        |                  |                  |                    |           |   |
|      |                                                    |       |      |         |         |   |   |             |                          |                                |                        |                  |                  |                    |           |   |
| ТХ23 | TX23456780AB                                       |       |      |         |         |   |   |             |                          |                                |                        |                  |                  |                    |           |   |
| 1    | 2                                                  | 3     | 4    | 5       | 6       | 7 | 8 | 9           | 0                        |                                |                        |                  |                  |                    |           |   |
| А    | Z                                                  | Ε     | R    | Т       | Y       | U | Ι | 0           | Ρ                        |                                |                        |                  |                  |                    |           |   |
| Q    | S                                                  | D     | F    | G       | Н       | J | К | L           | М                        |                                |                        |                  |                  |                    |           |   |
| •    | •                                                  | W     | X    | С       | V       | В | Ν |             | $\langle \times \rangle$ |                                |                        |                  |                  |                    |           |   |
| !#   | !#1 ,                                              |       |      |         | is (FR) |   |   | . 4         | Aller à                  | rà                             |                        |                  |                  |                    |           |   |
|      | I                                                  | 11    |      | C       | )       |   | ~ | ,           | ::::::                   | 2 12                           |                        |                  |                  |                    |           |   |

### 1. Contrôle d'accès mobile – messages affichés

SUR DES BILLETS SIMPLES (sans règle de contrôle d'accès avancées)

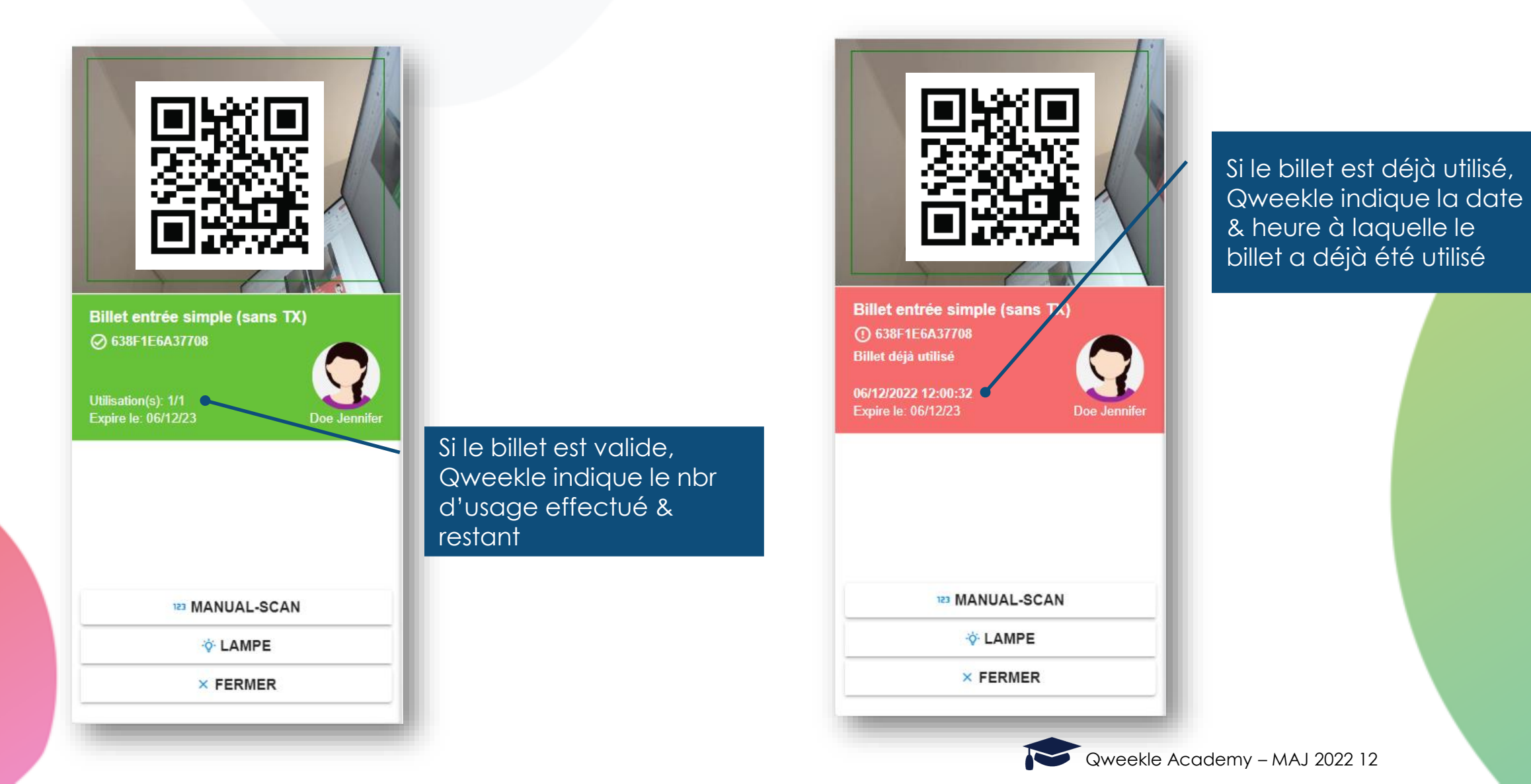

### 1. Contrôle d'accès mobile – messages affichés

Sur les BILLETS avec des règles de contrôle d'accès avancées

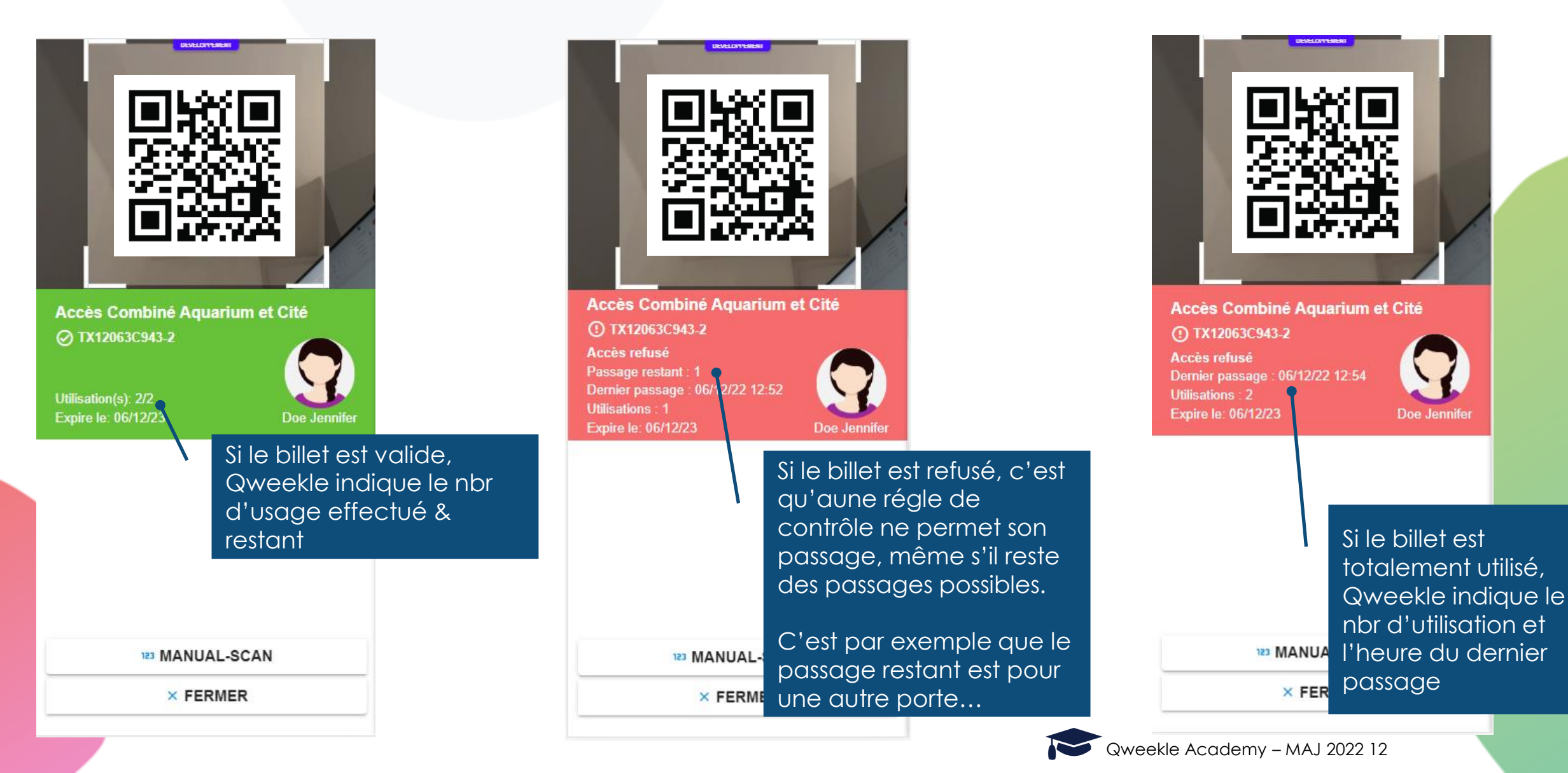

#### 1. Contrôle d'accès mobile – messages affichés

SUR DES TITRES D'ACTIVITES ou BILLETS HORODATES (avec réservations sous-jacentes)

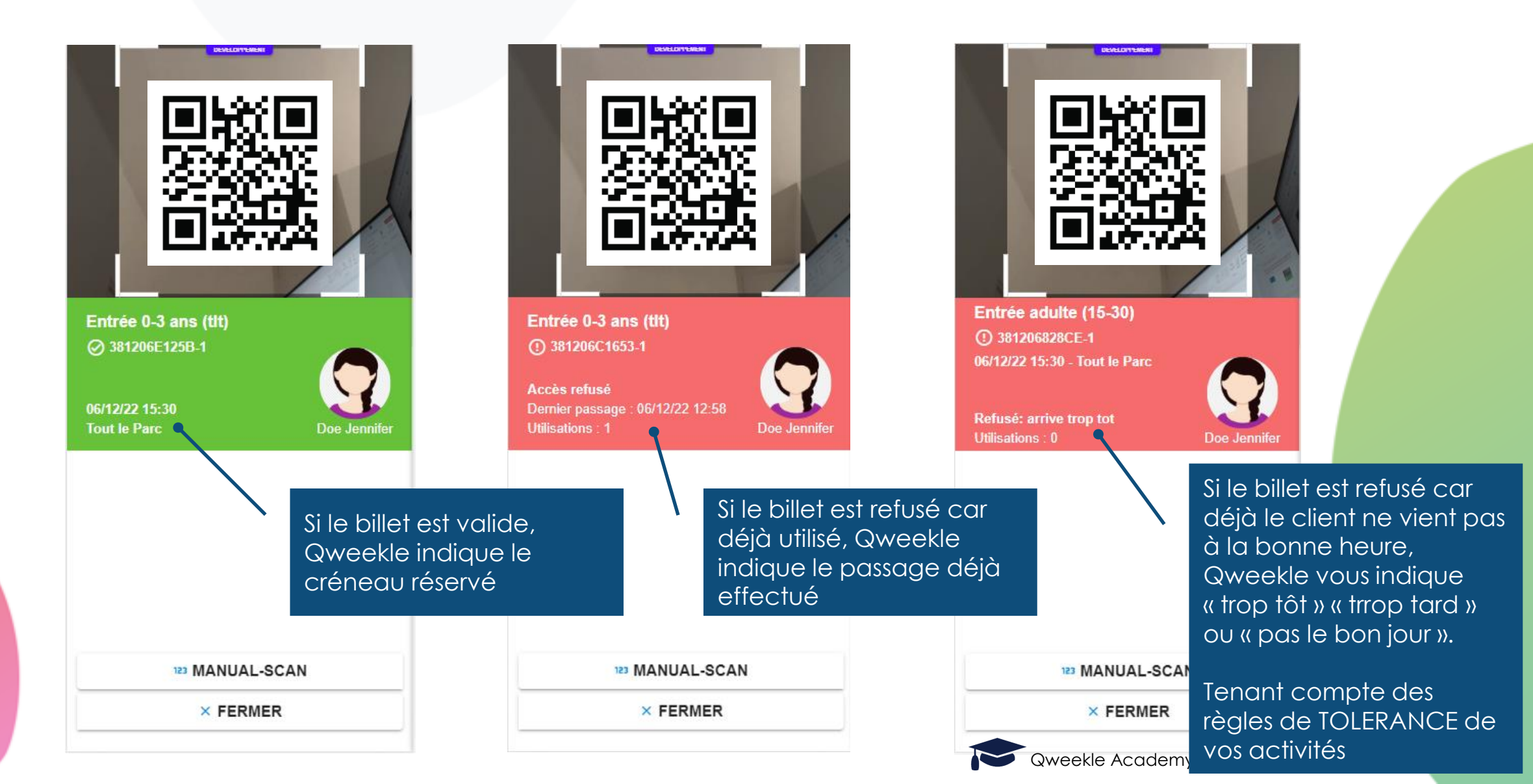

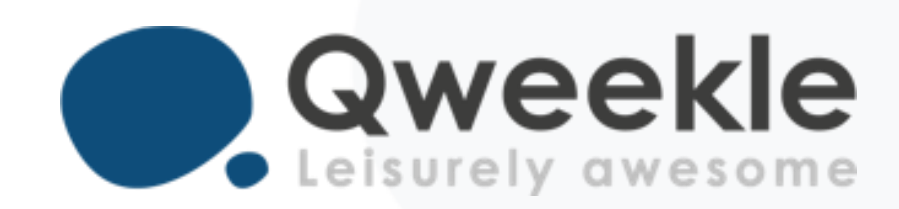

#### Disponible pour vous et vos équipes, 7j/7

Support FR : + 33 9 72 64 01 94 Support BE : + 32 2 318 20 45 Standard : + 33 1 84 25 40 70

Centre d'aide : <u>http://guide.qweekle.com</u> Mail : <u>support@qweekle.com</u>

Retrouvez-nous sur nos réseaux sociaux

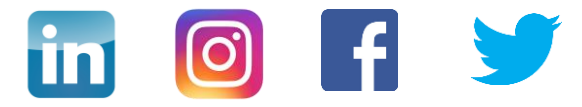